# **MCERS – Self Service Site**

http://macomb.bdigitalsuite.com/

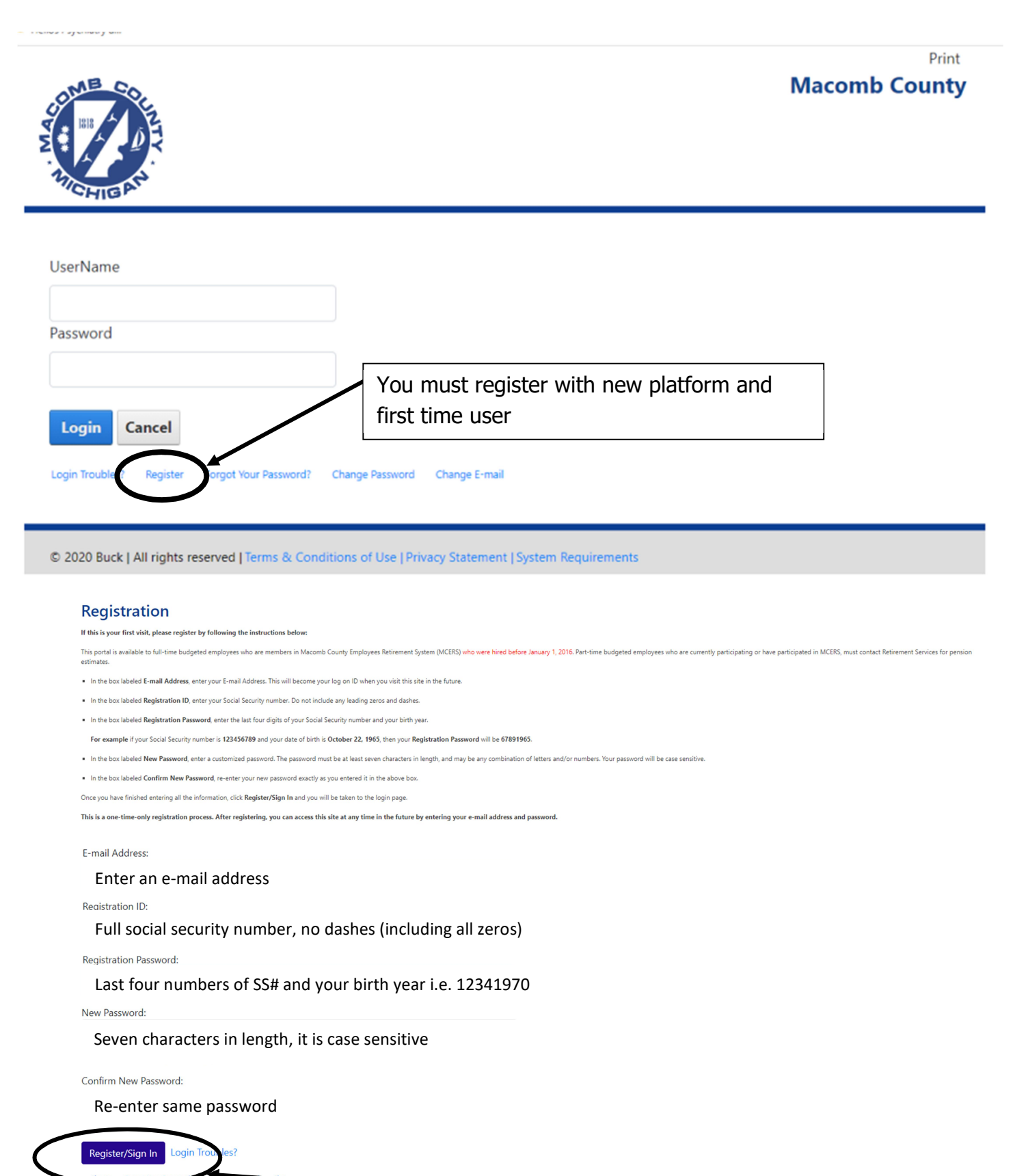

Click Register/Sign In

## Welcome to the Macomb County Benefit Modeler

This pension benefit estimate program is intended for information use only and was created to provide you with estimated financial information upon which to develop basic investment and retirement strategies.

Select the Estimate banner below to reveal the inputs and get started on your estimate.

### If NOT in DROP, you will see "Pension Estimate"

If in DROP, you will see "DROP Estimate"

### **Personal Information**

**Pension Estimate** 

**DROP** Estimate

You can use this tool to model different retirement scenarios by changing different exiting dates.

You can use this tool to model different retirement scenarios by changing different exiting dates.

Clicking "Learn More", your basic employee information, Retirement Plan Date, Retirement Adjust Date, Historical information and additional payoff information can be viewed.

### **Past Calculations**

Clicking "Learn More", you can view results from calculations ran in the system in the past. Please note; calculations from the previous system are not available for review.

LEARN MORE →

### Plan Information

Clicking "Learn More", you will find information regarding your plan; including forms, documents and contact information.

LEARN MORE +

### **Personal Information**

Clicking "Learn More", your basic employee information, Retirement Plan Date, Retirement Adjust Date, Historical information and additional payoff information can be viewed.

LEARN MORE →

### **Past Calculations**

Clicking "Learn More", you can view results from calculations ran in the system in the past. Please note; calculations from the previous system are not available for review.

LEARN MORE →

### **Plan Information**

Clicking "Learn More", you will find information regarding your plan; including forms, documents and contact information.

LEARN MORE +

### Personal Information:

<u>Employee Information Tab:</u> employee information, union, retirement plan date, retirement adjusted service credit date

<u>Historical Pay Information Tab:</u> 10 year look back of yearly pension wages as of last file load

Additional Pay Information Tab: Off information as of the last file

### Past Calculations:

View past estimates or DROP statements that have been calculated.

Plan Information:

The current Retirement Ordinance and the Retirement Service Review form

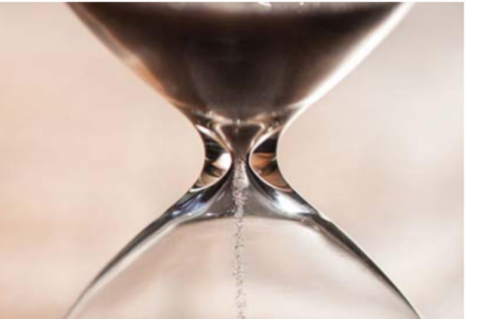

## User Guide Tips:

## Tip #1

System works best with the following browsers: Edge and Chrome, be sure to turn off your pop-blocker

## Tip #2

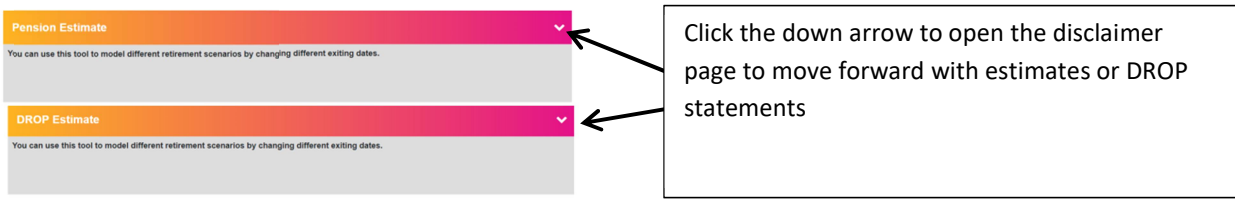

## Tip #3

| Assumptions               |      |                            |  |
|---------------------------|------|----------------------------|--|
| Termination Date <b>1</b> | F    | Retirement Date <b>1</b>   |  |
|                           | •••• | Leave the pop-up date here |  |

You may enter any date in the future; however an error will pop-up if the retirement date is not an eligible retirement date. The error will provide the retirement date that must be entered to re-calculate estimate.

| Please review the follo                               | wing issue(s):                                                                                                    |
|-------------------------------------------------------|----------------------------------------------------------------------------------------------------|
| You entered a date of te<br>date of termination is 07 | rmination 41/25/2020. The date of retirement you entered 06/28/2025 is earlier than you are allowed to retire. The earliest date you can retire based on your<br>/01/2025. You may contact Retirement Services at 586-469-5113 for further assistance. |
| Please enter a date an                                | er loday's date in the format of mm/dd/yyyy between 11/4/2020 and 7/1/2075.                                                                                                    |

## Tip #4

| Your Assumptions                                                                                                    |                                                                                                    |                                                                                                    |                                                                                                    |                                                                                                |
|----------------------------------------------------------------------------------------------------|----------------------------------------------------------------------------------------------------|----------------------------------------------------------------------------------------------------|----------------------------------------------------------------------------------------------------|------------------------------------------------------------------------------------------------|
| Inputs                                                                                                    |                                                                                                    |                                                                                                    |                                                                                                    |                                                                                                |
| Name                                                                                                    |                                                                                                    |                                                                                                    |                                                                                                    |                                                                                                |
| Termination Date                                                                                                    |                                                                                                    |                                                                                                    |                                                                                                    |                                                                                                |
| Retirement Date                                                                                                    |                                                                                                    |                                                                                                    |                                                                                                    |                                                                                                |
| Service Credit                                                                                                    |                                                                                                    |                                                                                                    |                                                                                                    |                                                                                                |
| Beneficiary Date of Birth                                                                                                    |                                                                                                    |                                                                                                    |                                                                                                    |                                                                                                |
| A Non-spousal Beneficiary                                                                                                    |                                                                                                    |                                                                                                    |                                                                                                    |                                                                                                |
| Annuity Withdrawal (AW) amount: \$18,423.84                                                                                                    |                                                                                                    |                                                                                                    |                                                                                                    |                                                                                                |
| The annuity may be kept in the retirement system to provide a higher annuity to you with either a rollover or cash (with/AW). With a cash dis                                                                                                    | monthly pension (w<br>stribution, you are t                                                                        | without/AW) OR you m<br>axed approximately 24                                                                                                    | ay elect to distribu<br>1%.                                                                            | ite the                                                                                        |
| NOTE: Per Section 23 of the MCERS Ordinance, if the termination<br>eligible the first of the month following eligibility and application<br>Based upon the assumptions entered and using your base pensionable wage as of to<br>down the various ordinars available to you.                                                                                                    | n date is prior to the date.                                                                                       | he retirement date, the network of the network of t | the member shall                                                                                       | become                                                                                         |
|                                                                                                    |                                                                                                    |                                                                                                    | able to you. The table                                                                                 | e below breaks                                                                                 |
|                                                                                                    | Member Beginning                                                                                                   | September 3, 2023                                                                                                    | Potential to Be                                                                                        | neficiary                                                                                      |
| Option                                                                                                    | Member Beginning<br>without/AW                                                                                     | September 3, 2023<br>with/AW                                                                                                    | Potential to Be<br>without/AW                                                                          | neficiary<br>with/AW                                                                           |
| Option<br>Option SL - Straight Life: A monthly pension will be paid until your death.                                                                                                    | Member Beginning<br>without/AW<br>\$1,314.07                                                                       | <u>September 3, 2023</u><br><u>with/AW</u><br>\$1,251.61                                                                                                    | Potential to Be<br>without/AW<br>N/A                                                                   | neficiary<br>with/AW<br>N/A                                                                    |
| Option<br>Option SL - Straight Life: A monthly pension will be paid until your death.<br>Option A - Joint & 100% Survivor: A monthly pension will be paid until your death, and<br>the same amount would be paid to your beneficiary thereafter.                                                                                                    | Member Beginning<br>without/AW<br>\$1,314.07<br>\$1,113.35                                                         | <u>september 3, 2023</u><br>with/AW<br>\$1,251.61<br>\$1,060.43                                                                                                    | Potential to Be<br>without/AW<br>N/A<br>\$1,113.35                                                     | neficiary<br>with/AW<br>N/A<br>\$1,060.43                                                      |
| Option Straight Life: A monthly pension will be paid until your death.   Option St Straight Life: A monthly pension will be paid until your death, and the same amount would be paid to your beneficiary threeafter. Option B Joint & 50% survivor: A monthly pension will be paid until your death, and one-haif of this amount would be paid to your beneficiary threeafter.                                                                                                    | Member Beginning<br>without/AW<br>\$1,314.07<br>\$1,113.35<br>\$1,205.41                                           | s <u>September 3, 2023</u><br><u>with/AW</u><br>\$1,251.61<br>\$1,060.43<br>\$1,148.11                                                                                                    | Potential to Be<br>without/AW<br>N/A<br>\$1,113.35<br>\$602.71                                         | neficiary<br>with/AW<br>N/A<br>\$1,060.43<br>\$574.06                                          |
| Option Option SL - Straight Life: A monthly pension will be paid until your death.   Option A- Joint & 100% Survivor: A monthly pension will be paid until your death, and the same amount would be paid to your beneficiary thereafter.   Option B- Joint & 50% Survivor. A monthly pension will be paid until your death, and one-half of this amount would be paid to your beneficiary thereafter.   Option B- Joint & 50% Survivor. A monthly pension will be paid until your death, and one-half of this amount would be paid to your beneficiary thereafter.   Option C- 10 Years Certain & Life: You would receive a monthy pension for 10 years certain and life thereafter. However, no amount would be paid to your beneficiary after 10 years.                                                                                                    | Member Beginning<br>without/AW<br>\$1,314.07<br>\$1,113.35<br>\$1,205.41<br>\$1,287.51                             | 5 September 3, 2023<br>with/AW<br>\$1,251.61<br>\$1,060.43<br>\$1,148.11<br>\$1,226.32                                                                                                    | Potential to Be<br>without/AW<br>N/A<br>\$1,113.35<br>\$602.71<br>\$1,287.51                           | neficiary.<br>with/AW<br>N/A<br>\$1,060.43<br>\$574.06<br>\$1,226.32                           |
| Option   Option SL - Straight Life: A monthly pension will be paid until your death.   Option A Joint & 100% Survivor: A monthly pension will be paid until your death, and<br>the same amount would be paid to your beneficiary threeafter.   Option B Joint & 50% Survivor: A monthly pension will be paid until your death, and<br>one-hair of this amount would be paid to your beneficiary threeafter.   Option D 10 Years Certain & Life: You would receive a monthly pension for 10 years<br>certain and life threeafter. However, no amount would be paid to your beneficiary after<br>10 years.   Option EAJoint & 100% Surv Pop-Up: A monthly pension will be paid until your death,<br>beneficiary pre-deceases you, your pension amount would be increased to the Straight<br>Life benefit.                                                                                                    | Member Beginning<br>withoutAW<br>\$1,314.07<br>\$1,113.35<br>\$1,205.41<br>\$1,287.51<br>\$1,107.76                | september 3, 2023<br>with/AW<br>\$1,251.61<br>\$1,060.43<br>\$1,148.11<br>\$1,226.32<br>\$1,055.10                                                                                                    | Potential to Be<br>without/AW<br>N/A<br>\$1,113.35<br>\$602.71<br>\$1,287.51<br>\$1,107.76             | neficiary<br>with/AW<br>N/A<br>\$1,060.43<br>\$574.06<br>\$1,226.32<br>\$1,055.10              |
| Option   Option SL - Straight Life: A monthly pension will be paid until your death.   Option A Joint & 100% Survivor: A monthly pension will be paid until your death, and<br>the same amount would be paid to your beneficiary threeather.   Option B Joint & 50% Survivor: A monthly pension will be paid until your death, and<br>one-hair of this amount would be paid to your beneficiary threeather.   Option C 10 Years Certain & Life: You would receive a monthly pension for 10 years<br>certain an dill thereafter. However, in amount would be paid to your beneficiary threeather.   Option EA - Joint & 100% Surv Pop-Up: A monthly pension will be paid until your death,<br>and the same amount would be paid to your beneficiary threeather.   Option EB - Joint & 50% Surv Pop-Up. A monthly pension will be paid until your death,<br>and one-hair of this amount would be paid to your beneficiary threeather.   Option EB - Joint & 50% Surv Pop-Up. A monthly pension will be paid until your death,<br>and one-hair of this amount would be paid to your beneficiary threeather.   Option EB - Joint & 50% Surv Pop-Up. A monthly pension will be paid until your death,<br>and one-hair of this amount would be paid to your beneficiary threeather.   Option EB - Joint & 50% Surv Pop-Up. A monthly pension will be paid until your death,<br>normal one-hair of this amount would be paid to your beneficiary threeather.   Option EB - Joint & 50% Surv Pop-Up. A monthly pension will be paid until your death,<br>normal one-hair of the samount would be paid to your beneficiary threeather. | Member Beginning<br>without/AW<br>\$1,314.07<br>\$1,113.35<br>\$1,205.41<br>\$1,287.51<br>\$1,107.76<br>\$1,202.13 | 1. September 3, 2023<br>with/AW<br>\$1,251.61<br>\$1,060.43<br>\$1,148.11<br>\$1,226.32<br>\$1,055.10<br>\$1,144.99                                                                                                    | Potential to Be<br>without/AW<br>N/A<br>\$1,113.35<br>\$602.71<br>\$1,287.51<br>\$1,107.76<br>\$601.07 | neffclary.<br>with/AW<br>N/A<br>\$1,060.43<br>\$574.06<br>\$1,226.32<br>\$1,055.10<br>\$572.50 |

If you wish to print your estimate or DROP statement, simple hold down your Ctrl (control) key and hit "P". Your print window should pop-up for you to then print your document.